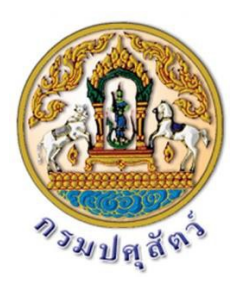

คู่มือการกรอกข้อมูลการเบิกจ่ายเงินค่าธรรมเนียมที่เรียกเก็บจาก ใบอนุญาตนำสัตว์หรือซากสัตว์เข้า ออกหรือผ่านราชอาณาจักร และ ค่าที่พักสัตว์หรือซากสัตว์ที่นำเข้ามาในหรือส่งออกไปนอกราชอาณาจักร ประจาปีงบประมาณ 2564 ผ่าน Google Sheet

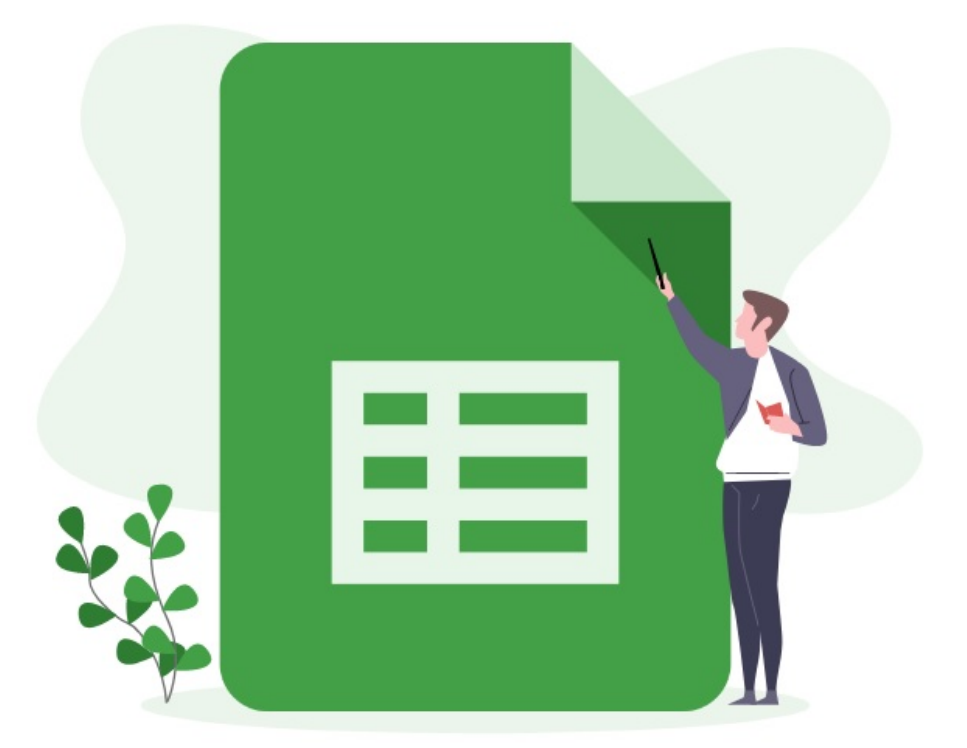

กองคลัง กรมปศุสัตว์ 2564

## ้ คู่มือการกรอกข้อมูลการเบิกจ่ายเงินค่าธรรมเนียมที่เรียกเก็บจากใบอนุญาตนำสัตว์หรือซากสัตว์เข้า ออก ้หรือผ่านราชอาณาจักร และค่าที่พักสัตว์หรือซากสัตว์ที่น้ำเข้ามาในหรือส่งออกไปนอกราชอาณาจักร ประจำปีงบประมาณ 2564

## ผ่าน Google Sheet

1. เปิดเว็บบราวเซอร์ไปที่ https://1th.co/TPS หรือสแกน QR Code ที่แนบพร้อมหนังสือแจ้งการ ้โอนเงินค่าใช้จ่ายในการตรวจหรือควบคุมการนำสัตว์หรือซากสัตว์เข้า ออก หรือผ่านราชอาณาจักร ประจำปี งบประมาณ 2564

2. เมื่อเปิดเว็บบราวเซอร์แล้ว จะแสดงตามรูปภาพที่ 1 (กรณีผู้ใช้ยังไม่ลงชื่อเข้าสู่ระบบด้วย gmail)

|    | <ul> <li>ค่าที่พักสัตว์ ⊗</li> <li>File Edit View Insert Format Data Tools Add-ons Help</li> <li>▼ &lt; 100% &lt;          <p></p></li></ul> |               |                                        |               |                      |      |      |      |      |      | Sign in |
|----|----------------------------------------------------------------------------------------------------|---------------|----------------------------------------|---------------|----------------------|------|------|------|------|------|---------|
| fx | รายงานการใช้ร่ายเงินหอกงบประมาณ เงินค่าธรรมเนื้อมที่เรียกเก็บจากใบอนุญาตนำสัตว์หรือชากสัตว์เข้า ออก หรือผ่านราชอาณาจักร                      |               |                                        |               |                      |      |      |      |      |      |         |
|    | A B C D E F G H                                                                                                    |               |                                        |               |                      |      |      |      |      | J    |         |
| 1  | รายงานการใช้จ่ายเงินนอกงบประมาณ เงินค่าธรรมเนียมที่เรียกเก็บจากใบอนุญา                                                                       |               |                                        |               |                      |      |      |      |      |      |         |
| 2  | 2 และค่าที่พักสัตว์หรือซากสัตว์ที่น้ำเข้ามาในหรือส่งออกไปนอกรา                                                                               |               |                                        |               |                      |      |      |      |      |      |         |
| 3  | งบดำเนินงาน รายการค่าจ้างเหมาด้านการเฝ้าระวัง ควบคุมและป้องกันโรคระบาดสัตว์ ภายให้โค                                                         |               |                                        |               |                      |      |      |      |      |      |         |
| 4  |                                                                                                    |               |                                        |               |                      |      |      |      |      |      |         |
| 5  |                                                                                                    |               |                                        |               |                      |      |      |      |      |      |         |
| 6  | ลำดับที่                                                                                                    | หน่วยเบิกจ่าย | ย ชื่อหน่วยงาน                         | จำนวน (อัตรา) | ได้รับจัดสรรงบประมาณ |      |      |      |      |      | _       |
| 7  |                                                                                                    |               |                                        |               |                      | ต.ค. | າ.ຍ. | ธ.ค. | ม.ค. | ก.พ. | ź       |
| 8  | 1                                                                                                    | 700600163     | สำนักงานปศุสัตว์ เขต 8                 | 1             | 69,000.00            |      |      |      |      |      |         |
| 9  | 2                                                                                                    | 700600166     | สำนักงานปศุสัตว์ เขต 9                 | 1             | 69,000.00            |      |      |      |      |      |         |
| 10 | 3                                                                                                    | 700600168     | สำนักงานปศุสัตว์พื้นที่กรุงเทพมหานคร   | 6             | 414,000.00           |      |      |      |      |      |         |
| 11 | 4                                                                                                    | 700600169     | สำนักงานปศุสัตว์จังหวัดสมุทรปราการ     | 6             | 414,000.00           |      |      |      |      |      |         |
| 12 | 5                                                                                                    | 700600170     | สำนักงานปศุสัตว์จังหวัดนนทบุรี         | 8             | 552,000.00           |      |      |      |      |      |         |
| 13 | 6                                                                                                    | 700600171     | สำนักงานปศุสัตว์จังหวัดปทุมธานี        | 11            | 759,000.00           |      |      |      |      |      |         |
| 14 | 7                                                                                                    | 700600172     | สำนักงานปศุสัตว์จังหวัดพระนครศรีอยุธยา | 30            | 2,070,000.00         |      |      |      |      |      |         |

รูปภาพที่ 1

ค่าที่พักสัตว์ 🕁 🤷 🗠 ⊞ **(**\*\*) ้ไฟล์ แก้ไข ดู แทรก รูปแบบ ข้อมูล เครื่องมือ ส่วนเสริม ความช่วยเหลือ แก้ไขล่าสุด5นาทีที่ผ่านมาโดยChayanit Jansorn 🖶 🍸 - 100% - 💿 ดูอย่างเดียว fX รายงานการใช้จ่ายเงินนอกงบประมาณ เงินค่าธรรมเนียมที่เรียกเก็บจากใบอนุญาตน่าสัตว์หรือซากสัตว์เข้า ออก หรือผ่านราชอาณาจักร 1 รายงานการใช้จ่ายเงินนอกงบประมาณ เงินค่าธรรมเนียมที่เรียกเก็บจากใบอนุญ 2 และค่าที่พักสัตว์หรือซากสัตว์ที่นำเข้ามาในหรือส่งออกไปนอกรา งบดำเนินงาน รายการค่าจ้างเหมาด้านการเฝ้าระวัง ควบคุมและป้องกันโรคระบาดสัตว์ ภายใต้โค 4 6 ลำดับที่ หน่วยเบิกจ่าย ชื่อหน่วยงาน จำนวน (อัตรา) ได้รับจัดสรรงบประมาณ ธ.ค. ม.ค. ก.พ. ต.ค. W.8. 8 700600163 สำนักงานปศุสัตว์ เขต 8 69.000.00 9 2 700600166 สำนักงานปศุสัตว์ เขต 9 1 69,000.00 10 700600168 สำนักงานปศุสัตว์พื้นที่กรุงเทพมหานคร 3 6 414.000.00 11 700600169 สำนักงานปศุสัตว์จังหวัดสมุทรปราการ 4 6 414.000.00 12 700600170 สำนักงานปศุสัตว์จังหวัดนนทบุรี 5 8 552,000.00 13 700600171 สำนักงานปศุสัตว์จังหวัดปทุมธานี 759,000.00 6 11 14 700600172 สำนักงานปศุสัตว์จังหวัดพระนครศรีอยุธยา 30 2,070,000.00

หรือรูปภาพที่ 2 (กรณีผู้ใช้ลงชื่อเข้าสู่ระบบด้วย gmail แล้ว)

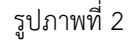

|    |                                                                                     |                             |                                                | •                       |                            | •               |         |      |      |          |   |
|----|-------------------------------------------------------------------------------------|-----------------------------|------------------------------------------------|-------------------------|----------------------------|-----------------|---------|------|------|----------|---|
|    | ค่าา<br>ไฟล่                                                                        | ที่พักสัตว์ า<br>เัแก้ใข ดู | 🛠 🥵 🔿<br>แทรก รูปแบบ ชื่อมูล เครื่องมือ ส่วนเล | สริม ดวามช่วยเหลือ      | แก้ไขล่าสุด 5 นาทีที่ผ่านม | าโดย Chayanit . | Jansorn |      |      | ) 🚔 แชร์ | 9 |
| é  | 9 Y -                                                                               | 100% 🕇 🔽                    | 🗩 ดุอย่างเดียว 👻                               |                         |                            |                 |         |      |      |          | ^ |
| fx | รายงาน                                                                              | การใช้จ่ายเงินนอ            | กงบประมาณ เงินค่าธรรมเนียมที่เรียกเก็บจากใบ    | อนุญาตนำสัตว์หรือซากสัต | ว์เข้า ออก หรือผ่านราชอาณา | จักร            |         |      |      |          |   |
|    | A B C D E F G H I J                                                                 |                             |                                                |                         |                            |                 |         |      |      |          |   |
| 1  | รายงานการใช้จ่ายเงินบอกงบประมาณ เงินค่าธรรมเนียมที่ไร้ยกเก็บจากใบอนุญา              |                             |                                                |                         |                            |                 |         |      |      |          |   |
| 2  | <sup>1</sup>                                                                        |                             |                                                |                         |                            |                 |         |      |      |          |   |
| 3  | งบดำเนินงาน รายการคำจ้างเหมาด้านการเฝ้าระวัง ควบคุมและป้องกันโรคระบาดลัดว์ ภายใต้โด |                             |                                                |                         |                            |                 |         |      |      |          |   |
| 4  |                                                                                     |                             |                                                |                         |                            |                 |         |      |      |          |   |
| 5  |                                                                                     |                             |                                                |                         |                            |                 |         |      |      |          |   |
| 6  | ลำดับที่                                                                            | หน่วยเบิกจ่าย               | ย ชื่อหน่วยงาน                                 | จำนวน (อัตรา)           | ได้รับจัดสรรงบประมาณ       |                 |         |      |      |          |   |
| 7  |                                                                                     |                             |                                                |                         |                            | ต.ค.            | พ.ย.    | ธ.ค. | ม.ค. | ก.พ.     | ź |
| 8  | 1                                                                                   | 700600163                   | สำนักงานปศุสัตว์ เขต 8                         | 1                       | 69,000.00                  |                 |         |      |      |          |   |
| 9  | 2                                                                                   | 700600166                   | สำนักงานปศุสัตว์ เขต 9                         | 1                       | 69,000.00                  |                 |         |      |      |          |   |
| 10 | 3                                                                                   | 700600168                   | สำนักงานปศุสัตว์พื้นที่กรุงเทพมหานคร           | 6                       | 414,000.00                 |                 |         |      |      |          |   |
| 11 | 4                                                                                   | 700600169                   | สำนักงานปศุสัตว์จังหวัดสมุทรปราการ             | 6                       | 414,000.00                 |                 |         |      |      |          |   |
| 12 | 5                                                                                   | 700600170                   | สำนักงานปศุสัตว์จังหวัดนนทบุรี                 | 8                       | 552,000.00                 |                 |         |      |      |          |   |
| 13 | 6                                                                                   | 700600171                   | สำนักงานปศุสัตว์จังหวัดปทุมธานี                | 11                      | 759,000.00                 |                 |         |      |      |          |   |
| 14 | 7                                                                                   | 700600172                   | สำนักงานปศุสัตว์จังหวัดพระนครศรีอยุธยา         | 30                      | 2,070,000.00               |                 |         |      |      |          |   |
|    | 1                                                                                   |                             |                                                |                         |                            | 1               |         |      | 1    |          |   |

3. ผู้ใช้จะยังไม่สามารถแก้ไขข้อมูลได้ สังเกตจากข้อความ "ดูอย่างเดียว" ตามรูปภาพที่ 3

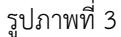

 หากยังไม่ลงชื่อเข้าสู่ระบบ ให้ผู้ใช้ลงชื่อเข้าสู่ระบบด้วย gmail และให้ดำเนินการขอสิทธิ์แก้ไขจาก เจ้าของ โดยกดที่ปุ่มสามเหลี่ยม ข้างข้อความ "ดูอย่างเดียว" แล้วกดส่ง ตามรูปภาพที่ 4 - 5

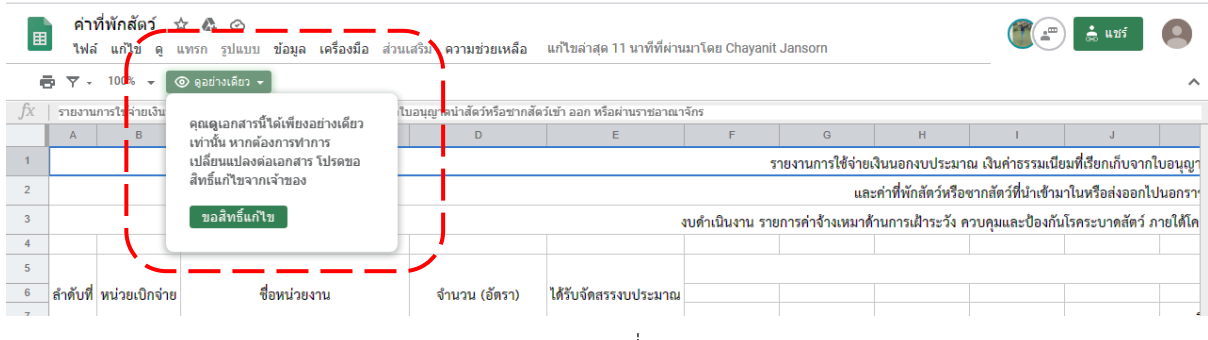

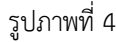

| 2  |                                 |               |                                            |                        |            | และค                                   | ำ <b>ที่</b> พักสัตว์หรือ <sup>,</sup> | ชากสัตว์ที่นำเข้าม | าในหรือส่งออกไน | ในอกราฯ |
|----|---------------------------------|---------------|--------------------------------------------|------------------------|------------|----------------------------------------|----------------------------------------|--------------------|-----------------|---------|
| 3  |                                 |               |                                            |                        |            | งบดำเนินงาน รายการค่าจ้างเหมาด้า       |                                        |                    |                 |         |
| 4  |                                 |               |                                            |                        |            |                                        |                                        |                    |                 |         |
| 5  |                                 |               |                                            |                        |            |                                        |                                        |                    |                 |         |
| 6  | ลำดับที่                        | หน่วยเปิกจ่าย | ชื่อหน่วย                                  |                        |            |                                        |                                        |                    |                 |         |
| 7  | 😫 ขอสิทธิ์เป็นเอดิเตอร์จากเจ้าข |               |                                            |                        |            |                                        | ธ.ค.                                   | ม.ค.               | ก.พ.            | í       |
| 8  |                                 |               | สำนักงานปศุสัตว์ เขต 8                     |                        |            |                                        |                                        |                    |                 |         |
| 9  |                                 |               | สำนักงานปศุสัตว์ เขต 9                     | 191                    |            |                                        |                                        |                    |                 |         |
| 10 |                                 |               | สำนักงานปศุสัตว์พื้นที่ก                   | 141                    |            |                                        |                                        |                    |                 |         |
| 11 |                                 |               | สำนักงานปศุสัตว์จังหวัด                    |                        |            |                                        |                                        |                    |                 |         |
| 12 |                                 |               | สำนักงานปศุสัตว์จังหวัด                    |                        |            |                                        |                                        |                    |                 |         |
| 13 |                                 |               | สำนักงานปศุสัตว์จังหวัด                    |                        |            |                                        |                                        |                    |                 |         |
| 14 |                                 |               | สำนักงานปศุสัตว์จังหวัด <u>ส่งความคิดเ</u> | <u>ก็นไปยัง Google</u> |            | ยกเ <mark>ง</mark> ัก <mark>ส่ง</mark> |                                        |                    |                 |         |
| 15 |                                 |               | สำนักงานปศุสัตว์จังหวัดไขางทอง             | 12                     | 020,000.00 |                                        |                                        |                    |                 |         |
| 16 |                                 |               |                                            |                        |            |                                        |                                        |                    |                 |         |
| 17 |                                 |               |                                            |                        | 621,000.00 |                                        |                                        |                    |                 |         |

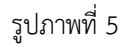

5. เมื่อได้รับอนุญาตการแก้ไข จะมีข้อความส่งเข้า e-mail ของผู้ใช้ ให้ดำเนินการเข้าเว็บบราวเซอร์ https://1th.co/TPS อีกครั้ง เพื่อดำเนินการกรอกข้อมูลการเบิกจ่ายเงินค่าธรรมเนียมๆ หน้าจอจะแสดงตาม รูปภาพที่ 6

| 5 | $\alpha$ | 🔁 🏲   100                                                              | % <del>-</del> ₿ % .000_ 123 - TH Sar       | abu 👻 16 👻              | B I S A À                     | ⊞ 53 ×        | ≡ + ± +  }·      | - M - Co B         | E 🖬 🔻 - 🛛         |                  |     |
|---|----------|------------------------------------------------------------------------|---------------------------------------------|-------------------------|-------------------------------|---------------|------------------|--------------------|-------------------|------------------|-----|
|   | รายงาน   | การใช้จ่ายเงินนอ                                                       | ทงบประมาณ เงินค่าธรรมเนียมที่เรียกเก็บจากใน | อนุญาตน่าสัตว์หรือซากสั | ตว์เข้า ออก หรือผ่านราชอาณาจ๋ | íns           |                  |                    |                   |                  |     |
| ĺ | А        | В                                                                      | С                                           | D                       | E                             | F             | G                | Н                  | I.                | J                |     |
|   |          |                                                                        |                                             |                         |                               |               | รายงานการใช้จ่าย | เงินนอกงบประมา     | าณ เงินค่าธรรมเนี | ยมที่เรียกเก็บจา | กใา |
|   |          |                                                                        |                                             |                         |                               |               |                  |                    |                   |                  |     |
|   |          |                                                                        |                                             |                         | ব                             | บดำเนินงาน รา | ยการค่าจ้างเหมา  | ด้านการเฝ้าระวัง เ | ควบคุมและป้องกั   | นโรคระบาดสัตว์   | ภ   |
|   |          |                                                                        |                                             |                         |                               |               |                  |                    |                   |                  |     |
|   | e. 2. d  | union Dodon                                                            |                                             | â                       | 182.2                         |               |                  |                    |                   |                  |     |
|   | สาดบท    | พนายถูกการ                                                             | ายอาหาราชสาวน                               | งานวน (อตรา)            | เดวบงดสววงบบวะมาเน            | ต.ค.          | พ.ย.             | ธ.ค.               | ม.ค.              | ก.พ.             |     |
|   | 1        | 700600163                                                              | สำนักงานปศุสัตว์ เขต 8                      | 1                       | 69,000.00                     |               |                  |                    |                   |                  |     |
|   | 2        | 700600166                                                              | สำนักงานปศุสัตว์ เขต 9                      | 1                       | 69,000.00                     |               |                  |                    |                   |                  |     |
|   | 3        | 700600168                                                              | สำนักงานปศุสัตว์พื้นที่กรุงเทพมหานคร        | 6                       | 414,000.00                    |               |                  |                    |                   |                  |     |
| 1 | 4        | 700600169                                                              | สำนักงานปศุสัตว์จังหวัดสมุทรปราการ          | 6                       | 414,000.00                    |               |                  |                    |                   |                  |     |
| 2 | 5        | 700600170                                                              | สำนักงานปศุสัตว์จังหวัดนนทบุรี              | 8                       | 552,000.00                    |               |                  |                    |                   |                  |     |
| 3 | 6        | 700600171                                                              | สำนักงานปศุสัตว์จังหวัดปทุมธานี             | 11                      | 759,000.00                    |               |                  |                    |                   |                  |     |
| 1 | 7        | 700600172                                                              | สำนักงานปศุสัตว์จังหวัดพระนครศรีอยุธยา      | 30                      | 2,070,000.00                  |               |                  |                    |                   |                  |     |
| 5 | 8        | 700600173                                                              | สำนักงานปศุสัตว์จังหวัดอ่างทอง              | 12                      | 828,000.00                    |               |                  |                    |                   |                  |     |
| 5 | 9        | 700600174                                                              | สำนักงานปศุสัตว์จังหวัดลพบุรี               | 12                      | 828,000.00                    |               |                  |                    |                   |                  |     |
| 7 | 10       | 700600175                                                              | สำนักงานปศุสัตว์จังหวัดสิงห์บุรี            | 9                       | 621,000.00                    |               |                  |                    |                   |                  |     |
| 3 | 11       | 700600176                                                              | สำนักงานปศุสัตว์จังหวัดชัยนาท               | 16                      | 1,104,000.00                  |               |                  |                    |                   |                  |     |
| • | 12       | 12         700600177         สำนักงานปศุสัตว์จังหวัดสระบุรี         20 |                                             | 20                      | 1,380,000.00                  |               |                  |                    |                   |                  |     |
| ) | 13       | 700600178                                                              | สำนักงานปศุสัตว์จังหวัดชลบุรี               | 7                       | 483,000.00                    |               |                  |                    |                   |                  |     |
| 1 | 14       | 700600179                                                              | สำนักงานปศุสัตว์จังหวัดระยอง                | 2                       | 138,000.00                    |               |                  |                    |                   |                  |     |
| 2 | 15       | 700600180                                                              | สำนักงานปศุสัตว์จังหวัดจันทบุรี             | 7                       | 483,000.00                    |               |                  |                    |                   |                  |     |

รูปภาพที่ 6

โดยข้อมูลใน Google sheet จะแบ่งชีทดังนี้

รายการ สคบ. สำหรับสำนักงานปศุสัตว์เขตและสำนักงานปศุสัตว์จังหวัด ใช้รายงานผลการ
 เบิกจ่ายค่าจ้างเหมาด้านการเฝ้าระวัง ควบคุมและป้องกันโรคระบาดสัตว์ ภายใต้โครงการจ้างเหมางานด้านการ
 เฝ้าระวัง ควบคุมและป้องกันโรคระบาดสัตว์

- กลุ่มด่านที่ 1 – 9 สำหรับด่านกักกันสัตว์ ใช้รายงานผลการเบิกจ่ายค่าใช้จ่ายต่าง ๆ

รายชื่อด่านกักกันสัตว์ตามกลุ่มด่าน ดังนี้

| กลุ่มด่านที่ 1                    | กลุ่มด่านที่ 2               | กลุ่มด่านที่ 3                |
|-----------------------------------|------------------------------|-------------------------------|
| 1. ด่านกักกันสัตว์สุพรรณบุรี      | 1. ด่านกักกันสัตว์สระแก้ว    | 1. ด่านกักกันสัตว์นครราชสีมา  |
| 2. ด่านกักกันสัตว์ลพบุรี          | 2. ด่านกักกันสัตว์นครนายก    | 2. ด่านกักกันสัตว์บุรีรัมย์   |
| 3. ด่านกักกันสัตว์สระบุรี         | 3. ด่านกักกันสัตว์ปราจีนบุรี | 3. ด่านกักกันสัตว์สุรินทร์    |
| 4. ด่านกักกันสัตว์ชัยนาท          | 4. ด่านกักกันสัตว์จันทบุรี   | 4. ด่านกักกันสัตว์ศรีสะเกษ    |
| 5. ด่านกักกันสัตว์พระนครศรีอยุธยา | 5. ด่านกักกันสัตว์ตราด       | 5. ด่านกักกันสัตว์อุบลราชธานี |
|                                   | 6. ด่านกักกันสัตว์ฉะเชิงเทรา | 6. ด่านกักกันสัตว์ยโสธร       |
|                                   | 7. ด่านกักกันสัตว์ชลบุรี     |                               |

| กลุ่มด่านที่ 4              | กลุ่มด่านที่ 5               | กลุ่มด่านที่ 6              |
|-----------------------------|------------------------------|-----------------------------|
| 1. ด่านกักกันสัตว์มุกดาหาร  | 1. ด่านกักกันสัตว์แม่ฮ่องสอน | 1. ด่านกักกันสัตว์พิษณุโลก  |
| 2. ด่านกักกันสัตว์หนองคาย   | 2. ด่านกักกันสัตว์เชียงใหม่  | 2. ด่านกักกันสัตว์กำแพงเพชร |
| 3. ด่านกักกันสัตว์เลย       | 3. ด่านกักกันสัตว์เชียงราย   | 3. ด่านกักกันสัตว์ตาก       |
| 4. ด่านกักกันสัตว์นครพนม    | 4. ด่านกักกันสัตว์น่าน       | 4. ด่านกักกันสัตว์อุตรดิตถ์ |
| 5. ด่านกักกันสัตว์อุดรธานี  | 5. ด่านกักกันสัตว์พะเยา      | 5. ด่านกักกันสัตว์พิจิตร    |
| 6. ด่านกักกันสัตว์ขอนแก่น   | 6. ด่านกักกันสัตว์ลำปาง      | 6. ด่านกักกันสัตว์เพชรบูรณ์ |
| 7. ด่านกักกันสัตว์มหาสารคาม | 7. ด่านกักกันสัตว์ลำพูน      | 7. ด่านกักกันสัตว์นครสวรรค์ |
|                             | 8 ด่านกักกับสัตว์แพร่        |                             |

| กลุ่มด่านที่ 7                    | กลุ่มด่านที่ 8                  | กลุ่มด่านที่ 9             |
|-----------------------------------|---------------------------------|----------------------------|
| 1. ด่านกักกันสัตว์เพชรบุรี        | 1. ด่านกักกันสัตว์ระนอง         | 1. ด่านกักกันสัตว์สงขลา    |
| 2. ด่านกักกันสัตว์กาญจนบุรี       | 2. ด่านกักกันสัตว์ชุมพร         | 2. ด่านกักกันสัตว์สตูล     |
| 3. ด่านกักกันสัตว์ราชบุรี         | 3. ด่านกักกันสัตว์นครศรีธรรมราช | 3. ด่านกักกันสัตว์นราธิวาส |
| 4. ด่านกักกันสัตว์นครปฐม          | 4. ด่านกักกันสัตว์ภูเก็ต        | 4. ด่านกักกันสัตว์ตรัง     |
| 5. ด่านกักกันสัตว์ประจวบคีรีขันธ์ | 5. ด่านกักกันสัตว์สมุย          |                            |

เข้าใช้งานในชีทของหน่วยงาน และตรวจสอบความถูกต้องของรหัสศูนย์ต้นทุน ชื่อหน่วยงาน ชื่อรายการและจำนวนเงินที่ได้รับการจัดสรรเงินค่าธรรมเนียมฯ

ทั้งนี้ จำนวนเงินในช่อง "ได้รับจัดสรรงบประมาณ" ของด่านกักกันสัตว์ เป็นรายการและจำนวน เงินตามแผนการใช้จ่ายเงินทั้งปีที่กองสารวัตรและกักกันจัดสรรเงินค่าธรรมเนียมฯ ให้แต่ละหน่วยงาน โดย - การโอนจัดสรรเงินในครั้งที่ 1 ของปีงบประมาณ 2564 ด่านกักกันสัตว์จะยังไม่ได้รับโอน จัดสรรค่าจ้างชั่วคราวและเงินประกันสังคม จนกว่าคำสั่งแต่งตั้งลูกจ้างชั่วคราวจะได้รับการลงนาม - เมื่อกองคลังโอนจัดสรรเงินค่าธรรมเนียมฯ และแจ้งการโอนจัดสรรเงินผ่านเว็บไซต์ของกองคลัง ด่านกักกันสัตว์จึงจะสามารถเบิกจ่ายค่าจ้างชั่วคราวและเงินประกันสังคมได้ - ในเดือนแรกที่เบิกจ่ายเงิน ให้กรอกข้อมูลจำนวนเงินทั้งหมดที่ตั้งเบิกในช่องของเดือนนั้น

7. กรอกข้อมูลการเบิกจ่ายเงินค่าธรรมเนียมฯ ตามประเภทค่าใช้จ่ายในแต่ละเดือน เฉพาะในช่องสีฟ้า ตามรูปภาพที่ 7

| 4  | 508005                                                                                       | ລັດນວນ (ລັສຮວ)  | ได้รับเว้ดสรรมประมาณ |          |            |           |          |
|----|----------------------------------------------------------------------------------------------|-----------------|----------------------|----------|------------|-----------|----------|
|    | 318113                                                                                       | ง.เท.วท (คพร.เ) | เพรกงพยรรงกกระทาเห   |          |            | ~         |          |
| 2  |                                                                                              | =               | ÷                    | ตุลาคม 😐 | พฤศจกายน 👳 | ธนวาคม ⇒ฺ | มกราคม 👳 |
| 6  | งบบุคลากร                                                                                    |                 |                      |          | 1          |           |          |
| 7  | ค่าจ้างชั่วคราว                                                                              |                 |                      |          | •          |           |          |
| 8  | พนักงานผู้ช่วยปศุสัตว์                                                                       | 10              | 1,042,800.00         | 0.00     | 0.00       | 0.00      | 0.00     |
| 9  | รวม                                                                                          | 10              | 1,042,800.00         | 0.00     | 0.00       | 0.00      | 0.00     |
| 10 | งบดำเนินงาน                                                                                  |                 |                      |          |            |           |          |
| 11 | ประกันสังคม                                                                                  |                 | 52,200.00            |          |            |           |          |
| 12 | เงินสมทบกองทุนเงินทดแทน 0.2%                                                                 |                 | 2,100.00             |          |            |           |          |
| 13 | ค่าเบี้ยเลี้ยง ที่พัก พาหนะ สำหรับเจ้าหน้าที่ด่านกักกันสัตว์ ในการปฏิบัติงานตามภารกิจของด่าน |                 | 403,200.00           |          | •          |           |          |
| 14 | ค่าวัสตุน้ำมันในการตั้งจุดตรวจ ติดตาม ตรวจสอบ กำกับดูแลสัตว์/ซากสัตว์ เพื่อการนำเข้า ส่งออก  |                 | 360,000.00           |          | 1.00       |           |          |
|    | และนำผ่านราชอาณาจักร สำหรับด่านกักกันสัตว์                                                   |                 |                      |          | -          |           |          |
| 15 | รวม                                                                                          | 0               | 817,500.00           | 0.00     | 0.00       | 0.00      | 0.00     |
| 16 | รวมทั้งสิ้น                                                                                  | 10              | 1,860,300.00         | 0.00     | 0.00       | 0.00      | 0.00     |
| 17 | งบบุคลากร                                                                                    |                 |                      |          |            |           |          |
| 18 | ค่าจ้างชั่วคราว                                                                              |                 |                      |          |            |           |          |
| 19 | พนักงานผู้ช่วยปศุสัตว์                                                                       | 10              | 1,042,800.00         | 0.00     | 0.00       | 0.00      | 0.00     |
| 20 | รวม                                                                                          | 10              | 1,042,800.00         | 0.00     | 0.00       | 0.00      | 0.00     |
| 21 | งบดำเนินงาน                                                                                  |                 |                      |          | •          |           |          |
|    |                                                                                              | a.,             | · · 4_               |          |            |           |          |
|    | + ≡ รายการสดบ. ▼ กลุ่มดานท 1 ▼ กลุ่มด่านที่ 2 ▼ กลุ่มด่านที่ 3 ▼                             | กลุ่มดานที่ 4 า | r กลุมดานที่ 5 ▼     | ก 🔹 🕨    |            |           |          |

รูปภาพที่ 7

ข้อมูลที่กรอก เป็นจำนวนเงินที่เบิกจ่ายในเดือนนั้น ๆ (รายการตั้งเบิกในระบบ GFMIS) โดยให้ตรวจสอบ จำนวนเงินรวมทั้งสิ้นในแต่ละเดือน ยอดเบิกจ่ายสะสม และยอดคงเหลือ ตามรูปภาพที่ 8 ให้ถูกต้องตรงกัน กับรายงานการเคลื่อนไหวเงินฝากกระทรวงการคลังของหน่วยเบิกจ่าย รหัสเงินฝากคลัง 10796 (ยกเว้นสำนักงาน ปศุสัตว์พื้นที่กรุงเทพมหานคร รหัสเงินฝากคลัง 00796)

| 4  | รายการ                                                                                       | จำนวน (อัตรา) | ได้รับจัดสรรงบประมาณ | เปิก     | เจ่าย     | เบิกจ่ายสะสม | คงเหลือ      |
|----|----------------------------------------------------------------------------------------------|---------------|----------------------|----------|-----------|--------------|--------------|
| 5  |                                                                                              | Ŧ             | ₹                    | ตุลาคม 😐 | กันยายน 👳 | Ŧ            | Ŧ            |
| 6  | งบบุคลากร                                                                                    |               |                      |          |           |              |              |
| 7  | ค่าจ้างชั่วคราว                                                                              |               |                      |          |           |              |              |
| 8  | พนักงานผู้ช่วยปศุสัตว์                                                                       | 10            | 1,042,800.00         | 0.00     | 0.00      | 0.00         | 1,042,800.00 |
| 9  | รวม                                                                                          | 10            | 1,042,800.00         | 0.00     | 0.00      | 0.00         | 1,042,800.00 |
| 10 | งบดำเนินงาน                                                                                  |               |                      |          |           |              |              |
| 11 | ประกันสังคม                                                                                  |               | 52,200.00            |          |           | 0.00         | 52,200.00    |
| 12 | เงินสมทบกองทุนเงินทดแทน 0.2%                                                                 |               | 2,100.00             |          |           | 0.00         | 2,100.00     |
| 13 | ค่าเบี้ยเลี้ยง ที่พัก พาหนะ สำหรับเจ้าหน้าที่ด่านกักกันสัตว์ ในการปฏิบัติงานตามภารกิจของด่าน |               | 403,200.00           |          |           | 0.00         | 403,200.00   |
| 14 | ค่าวัสตุน้ำมันในการตั้งจุดตรวจ ติดตาม ตรวจสอบ กำกับดูแลสัตว์/ซากสัตว์ เพื่อการนำเข้า ส่งออก  |               | 360,000,00           |          |           |              |              |
| C  | และน้ำน่ามราชอาญาจักร สำหรับต่ามกักกับสัตว์                                                  | -             | 500,000.00           |          |           | 0.00         | 360,000,00   |
| 15 | รวม                                                                                          | 0             | 817,500.00           | 0.00     | 0.00      | 0.00         | 817,500.00   |
| 16 | รวมทั้งสิ้น                                                                                  | 10            | 1,860,300.00         | 0.00     | 0.00      | 0.00         | 1,860,300.00 |
| 17 | าบบุ                                                                                         |               |                      | _        |           | _            | /            |
| 18 | ค่าจ้างชั่วคราว                                                                              |               |                      |          |           |              |              |
| 19 | พนักงานผู้ช่วยปศุสัตว์                                                                       | 10            | 1,042,800.00         | 0.00     | 0.00      | 0.00         | 1,042,800.00 |
| 20 | รวม                                                                                          | 10            | 1,042,800.00         | 0.00     | 0.00      | 0.00         | 1,042,800.00 |
| 21 | งบดำเนินงาน                                                                                  |               |                      |          |           |              | -            |

รูปภาพที่ 8

| 2  |           | 0          |           |           |           |              |              | 8                              |             |             |   |
|----|-----------|------------|-----------|-----------|-----------|--------------|--------------|--------------------------------|-------------|-------------|---|
| 2  |           |            |           |           |           |              |              |                                |             |             |   |
| 3  |           |            |           |           |           |              |              |                                |             | หน่วย : บาท |   |
| 4  |           |            |           |           |           | เปิกจ่ายสะสม | คงเหลือ      | ผู้รายงาน                      | เบอร์ติดต่อ | หมายเหตุ    |   |
| 5  | พฤษภาคม 👳 | มิถุนายน 👳 | กรกฎาคม 👳 | สิงหาคม 👳 | กันยายน 👳 | Ŧ            | ( ?          |                                |             | -<br>-      | Ŧ |
| 6  |           |            |           |           |           |              |              | น.ส.จิราวรรณ จิรัฐิติกาลตระกูล | 099-1841218 |             |   |
| 7  |           |            |           |           |           |              |              |                                |             |             |   |
| 8  | 0.00      | 0.00       | 0.00      | 0.00      | 0.00      | 0.00         | 1,042,800.00 |                                |             |             |   |
| 9  | 0.00      | 0.00       | 0.00      | 0.00      | 0.00      | 0.00         | 1,042,800.00 |                                |             |             |   |
| 10 |           |            |           |           |           |              |              |                                |             |             |   |
| 11 |           |            |           |           |           | 0.00         | 52,200.00    |                                |             |             |   |
| 12 |           |            |           |           |           | 0.00         | 2,100.00     |                                |             |             |   |
| 13 |           |            |           |           |           | 0.00         | 403,200.00   |                                |             |             |   |
| 14 |           |            |           |           |           |              |              |                                |             |             |   |
|    |           |            |           |           |           | 0.00         | 360,000.00   |                                |             |             |   |
| 15 | 0.00      | 0.00       | 0.00      | 0.00      | 0.00      | 0.00         | 817,500.00   |                                |             |             |   |
| 16 | 0.00      | 0.00       | 0.00      | 0.00      | 0.00      | 0.00         | 1,860,300.00 |                                |             |             |   |
| 17 |           |            |           |           |           |              |              |                                |             |             |   |
| 18 |           |            |           |           |           |              |              |                                |             |             |   |
| 19 | 0.00      | 0.00       | 0.00      | 0.00      | 0.00      | 0.00         | 1,042,800.00 |                                |             |             |   |
| 20 | 0.00      | 0.00       | 0.00      | 0.00      | 0.00      | 0.00         | 1,042,800.00 |                                |             |             |   |
| 21 |           |            |           |           |           |              | · .          |                                |             |             |   |

## 8. ให้ใส่ชื่อผู้รายงานและเบอร์โทรศัพท์ที่สามารถติดต่อได้ ตามรูปภาพที่ 9

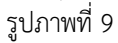

## หมายเหตุ :

 ห้ามแก้ไขจำนวนเงินหรือสูตรในช่องใด ๆ ที่ไม่ใช่แถบสีฟ้า (สำหรับกรอกข้อมูลการเบิกจ่ายเงิน) ของ หน่วยงานตัวเอง โดยเด็ดขาด

 หากบันทึกข้อมูลในเดือนใดไปแล้ว และต้องการแก้ไขรายการในเดือนก่อนหน้า ให้ติดต่อเจ้าหน้าที่ กองคลังทราบด้วย

3. ให้ทุกหน่วยงานรายงานข้อมูลการเบิกจ่ายเงินค่าธรรมเนียมฯ ภายในวันที่ 5 ของเดือนถัดไป

หากมีข้อสงสัยประการใด โปรดติดต่อ กลุ่มเงินทุนหมุนเวียนและเงินนอกงบประมาณ กองคลัง คุณชญานิษฐ์ จันษร หมายเลขโทรศัพท์ 026534444 ต่อ 1665